各 位

## 附属図書館

## 国立情報学研究所論文情報ナビゲータ(GeNii)による学術コンテンツ ポータルサービスの開始について(通知)

この度、国立情報学研究所(以下「NII」という)が提供する国立情報学研究所学術コンテンツポータル(以下「GeNii(ジーニイ)」という)の機関別定額制のサービスを開始しました。 GeNiiは、NIIが従来個別に提供してきた目録所在情報サービス、情報検索サービス、電子図書館サービス等の各サービスを核とし、各サービス間の連携を図る新しいサービスです。

| -  |           | フージ ム | · -       | 11 11    |             | - ,      | /* /* 1  | • \     |
|----|-----------|-------|-----------|----------|-------------|----------|----------|---------|
| 1. | GeNIIか提供す | るエーダイ | $\sim - $ | (http:// | ge nii ac i | in/genii | /1sp/1nd | ex (sp) |
|    |           | • • • | • •       |          |             | 1P' B    |          |         |

| データヘース名                                                                        | 料金   | データベースの概要                                                                                                    |
|--------------------------------------------------------------------------------|------|----------------------------------------------------------------------------------------------------|
| 科学研究費補助金<br>研究成果公開サービス<br>(KAKEN)<br>http://seika.nii.ac.jp/                   | 無料   | 【科研の研究課題・研究成果を探す】<br>科学研究費補助金データベースは、文部科学省及び日本学術振<br>興会が交付する科学研究費補助金により行われた研究の当初採択<br>時のデータ(採択課題)と研究成果の概要(研究実績報告、研究<br>成果概要)を収録したデータベースです。科学研究費補助金は全<br>ての学問領域にわたって幅広く交付されていますので、本データ<br>ベースにより、我が国における全分野の最新の研究情報について<br>検索することができます。                                                     |
| 学術研究データベース・<br>リポジトリ(NII–DBR)<br>http://dbr.nii.ac.jp/inf<br>olib/meta/・・・・    | 無料   | 〔分野別専門情報を探す〕<br>国内の学会、研究者、図書館等が作成している、様々な専門分野のデータベースを、各データベースを個別にも、複数のデータベースを同時にも検索することができます。                                                                                                    |
| 図書情報ナビゲータ<br>(WebcatPlus)<br>http://webcatplus.nii.<br>ac.jp/                  | 無料   | 〔本・雑誌を探す〕<br>大学図書館等が所蔵する図書・雑誌検索。大量の情報の中から、<br>人間の思考方法に近い検索技術「連想検索機能」を使って、必要<br>な図書を効率的に探すことができます。                                                                                                    |
| <b>論文情報ナビゲータ</b><br>(CiNii)<br>http://ci.nii.ac.jp/cinii<br>/servlet/CiNiiTop# | 一部有料 | <ul> <li>〔論文を探す〕</li> <li>学協会で発行された学術雑誌と大学等で発行された研究紀要の</li> <li>両方を検索し、検索された論文の引用文献情報(どのような論文を引用しているか、また、どのような論文から引用されているか)</li> <li>をたどったり、本文を参照したりする。</li> <li>従来からの電子図書館サービス(NACSIS-ELS)はここから利用可</li> <li>能です。</li> <li>→ 雑誌収録状況一覧(http://www.nii.ac.jp/els/contents-j.html)</li> </ul> |

- 2. CiNiiの利用について → CiNiiサービス利用案内(http://ci.nii.ac.jp/cinii/pages/service-index.ht ml)
  - ・機関別定額制での利用を許可された論文本文を利用できます。
  - ・Citation Indexや機関別定額制の対象外となる電子コンテンツの利用は<u>有料で従量制により</u> 課金されますので、あらかじめ「サイトライセンス個人ID登録」による利用申請が必要です。
    - #「Science Citation Index」は図書館及び分館のホームページ(Web of Science)から無料で利用できます。
  - ※「サイトライセンス個人ID登録」について(http://ci.nii.ac.jp/cinii/pages/service2005-sit eprsn.html)
    - ・本学に所属する構成員は無料でCiNiiのユーザIDを取得できます。
    - ・サイトライセンス個人IDを取得すればCitation Index以外は自宅からでもCiNiiの全ての機能を 利用できます。
    - ・サイトライセンス個人IDでなく、「個人ID申請」でユーザIDを取得した場合は、CiNii登録料 金(年間2,100円)が発生しますので、ご注意ください。
    - ・不正な申請があった場合は、ユーザIDが抹消され、正規の料金が請求されることになります。
    - ・ユーザIDは当該年度のみ有効です。
    - ※手続きの方法 →「新規登録の流れ(サイトライセンス個人ID)」(http://ci.nii.ac.jp/ cinii/pa ges/service-siteprsn-reg-flow.html)参照(→以下の3~4頁)
      - ①「サイトライセンス個人ID申請」(https://register-ci.nii.ac.jp/userregist/userTypeSel.do)からオ ンライン登録
        - ☆支払い方法
          - \*「請求書発行」を選択 (請求書類による振込み)の場合 #銀行振込のみ 運営交付金での支払いをご利用の方は必ずこちらを選択して下さい。 ※必ず「支払責任者」(経費負担者)をご確認下さい。
          - \*「クレジット決裁」を選択 (クレジットによる支払い)の場合 運営交付金での支払いはできません。
        - ※上記「請求書発行」、「クレジット決裁」のそれぞれのIDを取得することも可能です。
      - ②オンラインでの申請完了後表示される「国立情報学研究所 学術コンテンツ・ ポータル利用申請書」を印刷
      - ③「請求書発行」を選択した場合は支払責任者の印を押印し国立情報学研究所へ送付
      - ④国立情報学研究所にて、承認処理後「国立情報学研究所 学術コンテンツ・ポータル認証コ ードのお知らせ」がメールであり、その後に「認証コード」が郵便で到着
      - ⑤CiNiiトップページから申請時のID・パスワードで「ログイン」後、「認証コード」を入力 し利用開始
      - ⑥支払い:クレジットカード決済(私費払いのみ)は月次で、請求書発行は四半期ごとに決済され、支払責任者宛に請求書が到着
         ※運営交付金での支払いの場合は速やかに会計課役務調達係で手続きを行って下さい。
         (支払期限厳守)

ご不明な点は情報サービス係(内線3074)または分館図書係(内線7541)にお問合わせ下さい。

## CiNii NII 論文情報ナビゲータ サービス案内

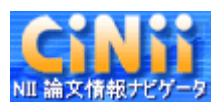

新規登録の流れ(サイトライセンス個人 <sup>●</sup>メニューへ戻 る ID)

| 1.「新規登録」ボタンをクリックする                                                                                                    |  |  |  |  |  |  |
|----------------------------------------------------------------------------------------------------|--|--|--|--|--|--|
|                                                                                                    |  |  |  |  |  |  |
| 2.「サイトライセンス個人 ID 申請」をクリックする                                                                                                    |  |  |  |  |  |  |
| ※ <u>機関定額制契約機関</u> から登録する場合にのみ、「サイトライセンス個人 ID 申請」を選択すること<br>ができます。                                                                                                    |  |  |  |  |  |  |
| ※ 機関定額制契約機関に所属していない方(外部来館者等)は、サイトライセンス個人 ID を申請す<br>ることはできません。                                                                                                    |  |  |  |  |  |  |
|                                                                                                    |  |  |  |  |  |  |
| 3. GeNii 利用規程・CiNii 利用細則に同意する                                                                                                    |  |  |  |  |  |  |
| ※ <u>GeNii 利用規程</u> ・ <u>CiNii 利用細則</u>                                                                                                    |  |  |  |  |  |  |
|                                                                                                    |  |  |  |  |  |  |
| 4. 利用者情報入力(サイトライセンス個人 ID)で必要事項を入力する                                                                                                    |  |  |  |  |  |  |
| ※ サイトライセンス個人 ID では、ユーザ ID はシステムが自動付与します。請求書払いの場合は登録後作成される PDF ファイルにて、クレジットカード決済の場合は登録後表示される画面にて、ユ<br>ーザ ID を通知します。                                                                                                    |  |  |  |  |  |  |
| ※ オプション設定                                                                                                    |  |  |  |  |  |  |
| <ul> <li>・Thomson Scientific 社の Citation Index は、国内の大学、短期大学、高等専門学校、大学共同利用機関、文部科学省関係学術研究機関 に所属する方の個人利用に限らせていただきます。申請後、NII にて適正な申請かどうかを確認した後に(1週間程度)、SCI/SSCI/A&amp;HCI の利用ができるようになります。</li> <li>・ELS 参加学協会の会員の場合、登録学会と会員番号等を入力ください。NII 及び当該学会にて確認した後に、メールにて御連絡します。その後、ELS 本文の会員への割引が適用されるようになります。</li> </ul> |  |  |  |  |  |  |
| ※ 支払方法                                                                                                    |  |  |  |  |  |  |
| ・請求書発行の場合は、入力完了後、PDF ファイルが出力されます。支払責任者印を押印の上、<br>NII 宛にお送りください。NII にて確認した後に(1 週間程度)、利用開始のために必要な「認証コー<br>ド」をお送りします。支払いは四半期毎になります。<br>・クレジットカード決済の場合は、オプション設定に係る制限以外は、登録完了後すぐに CiNii を御<br>利用いただけます。支払いは月毎になります。                                                                                              |  |  |  |  |  |  |
|                                                                                                    |  |  |  |  |  |  |
| 5. 利用者情報を確認する                                                                                                    |  |  |  |  |  |  |
|                                                                                                    |  |  |  |  |  |  |
| 支払い方法:請求書発行の場合 支払い方法:クレジット決済の場合                                                                                                    |  |  |  |  |  |  |

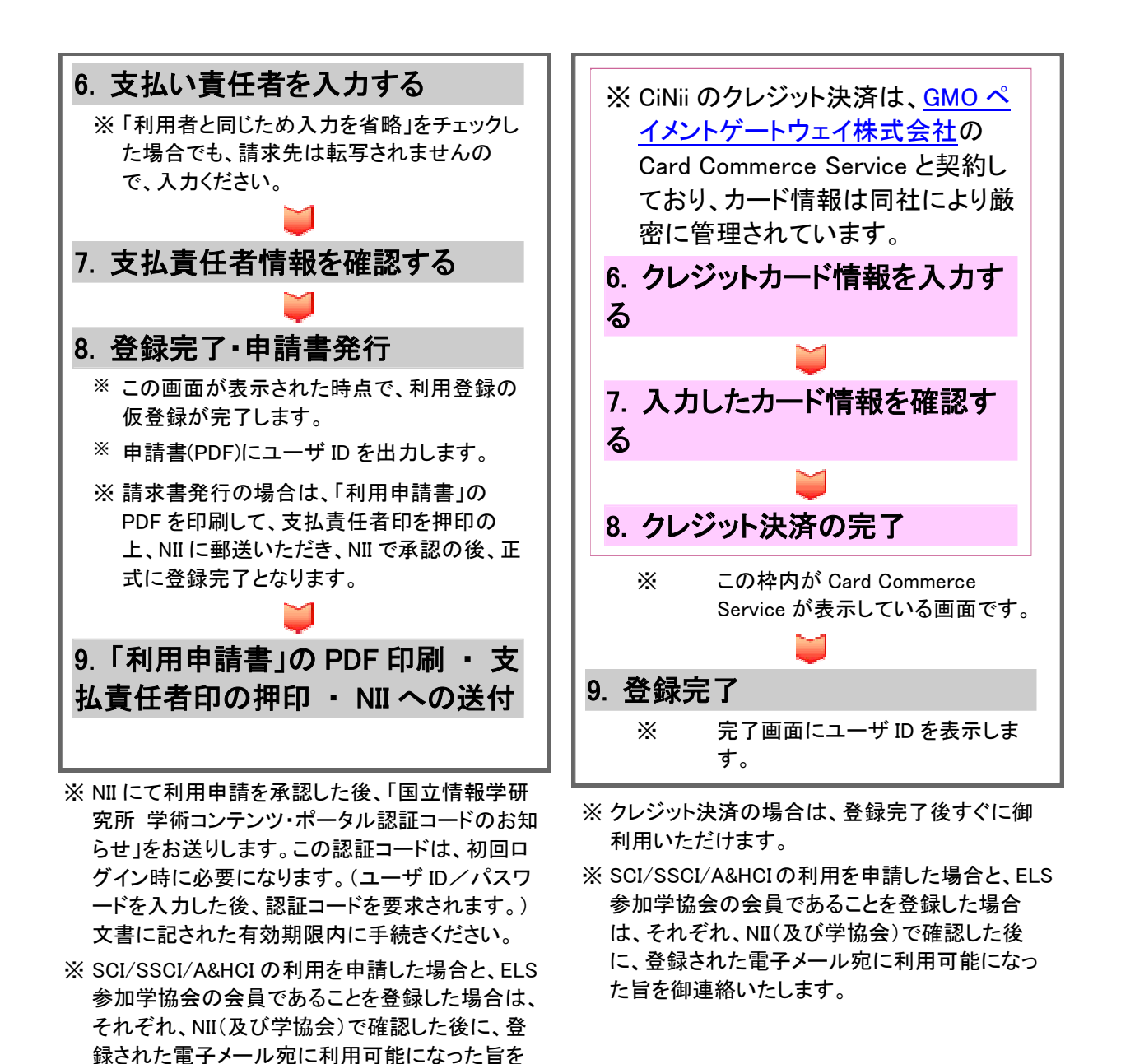

## 【郵送先】

御連絡いたします。

〒101-8430 東京都千代田区一ツ橋 2-1-2 国立情報学研究所 開発・事業部 コンテンツ課 学 術情報サービス係